## 👌 Promethean

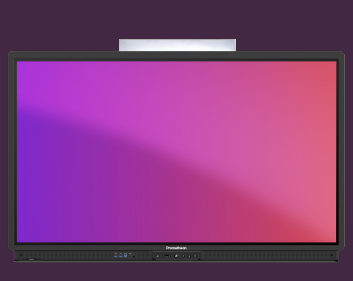

## BARRE D'OUTILS DU TABLEAU BLANC

Apprenez à accéder aux fonctionnalités de l'application Tableau blanc et à les utiliser depuis la barre d'outils.

## **Barre d'Outils**

L'application Tableau blanc : offre des possibilités infinies et est parfait pour chaque domaine de contenu.

R

utiliser l'outil Sélecteur pour sélectionner et déplacer des objets sur la zone de tableau blanc infini, ou pour pincer et zoomer.

Sélectionnez les outils Stylo ou Surligneur pour commencer à annoter. Appuyez de nouveau sur cette touche pour sélectionner une largeur différente.

Sélectionnez la palette de couleurs pour modifier la couleur de l'encre, ou sélectionnez une des couleurs d'encre par défaut ci-dessus.

Sélectionnez la gomme pour effacer l'encre.

Sélectionnez Effacer toutes les annotations pour supprimer toute l'encre.

Sélectionnez l'outil Arrière-plan pour ajouter une grille à votre tableau blanc ou modifier la couleur de fond.

Sélectionnez les outils mathématiques pour accéder aux outils de règle et de rapporteur.

Sélectionnez le mode multi-utilisateur pour diviser le tableau blanc, ce qui permet à deux utilisateurs de travailler indépendamment.

Sélectionnez Galerie pour accéder aux modèles préinstallés, ainsi qu'à toutes les captures d'écran prises sur l'ActivPanel.

Sélectionnez le bouton Enregistrer pour enregistrer votre fichier de tableau blanc (.pwb).

Sélectionnez le menu<sup>(:)</sup> pour accéder à d'autres options comme Ouvrir, Exporter et la position de la barre d'outils.

Utilisez les boutons Flèche pour annuler ou refaire vos dernières actions.

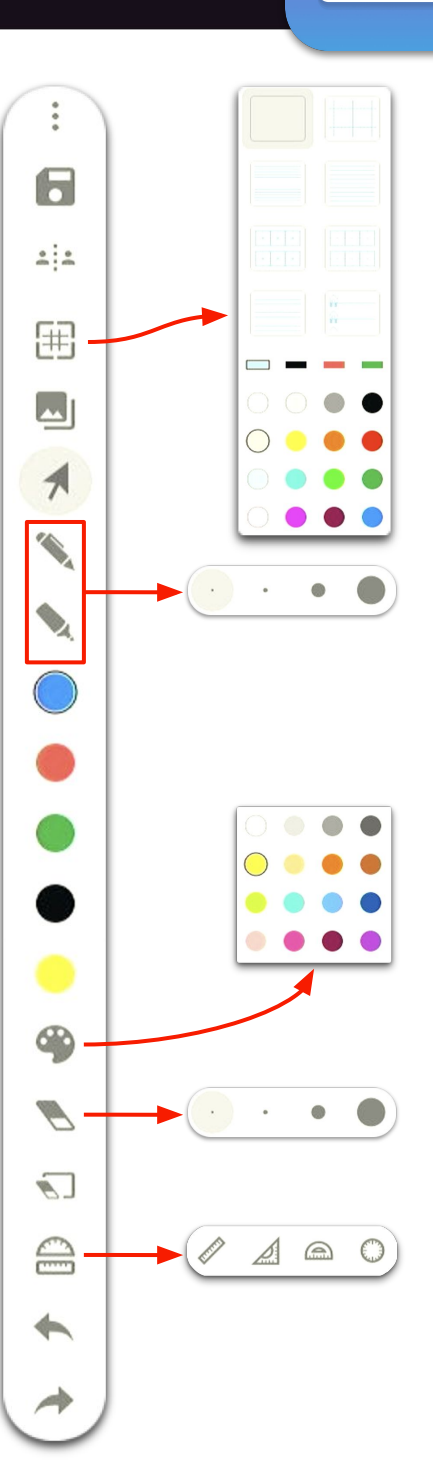